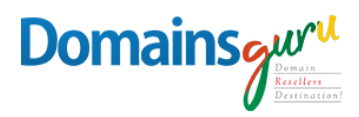

# HOW TO SET AUTORESPONDER

### STEP 1

Use this link to open browser www.mailguru.cloud

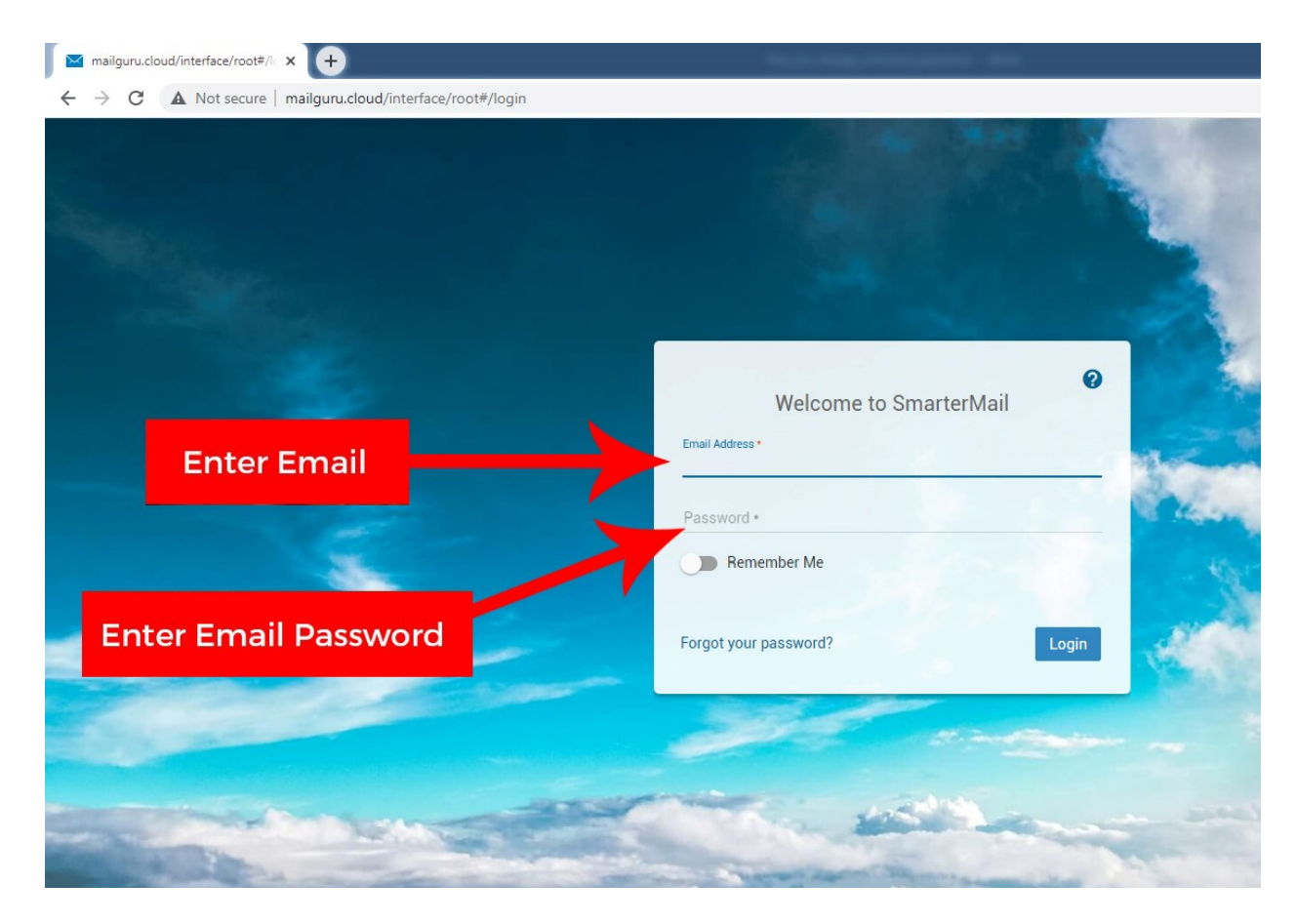

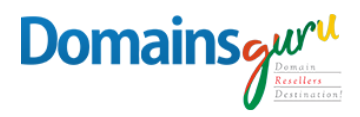

# STEP 2

#### After LOGIN Interface click on settings tab

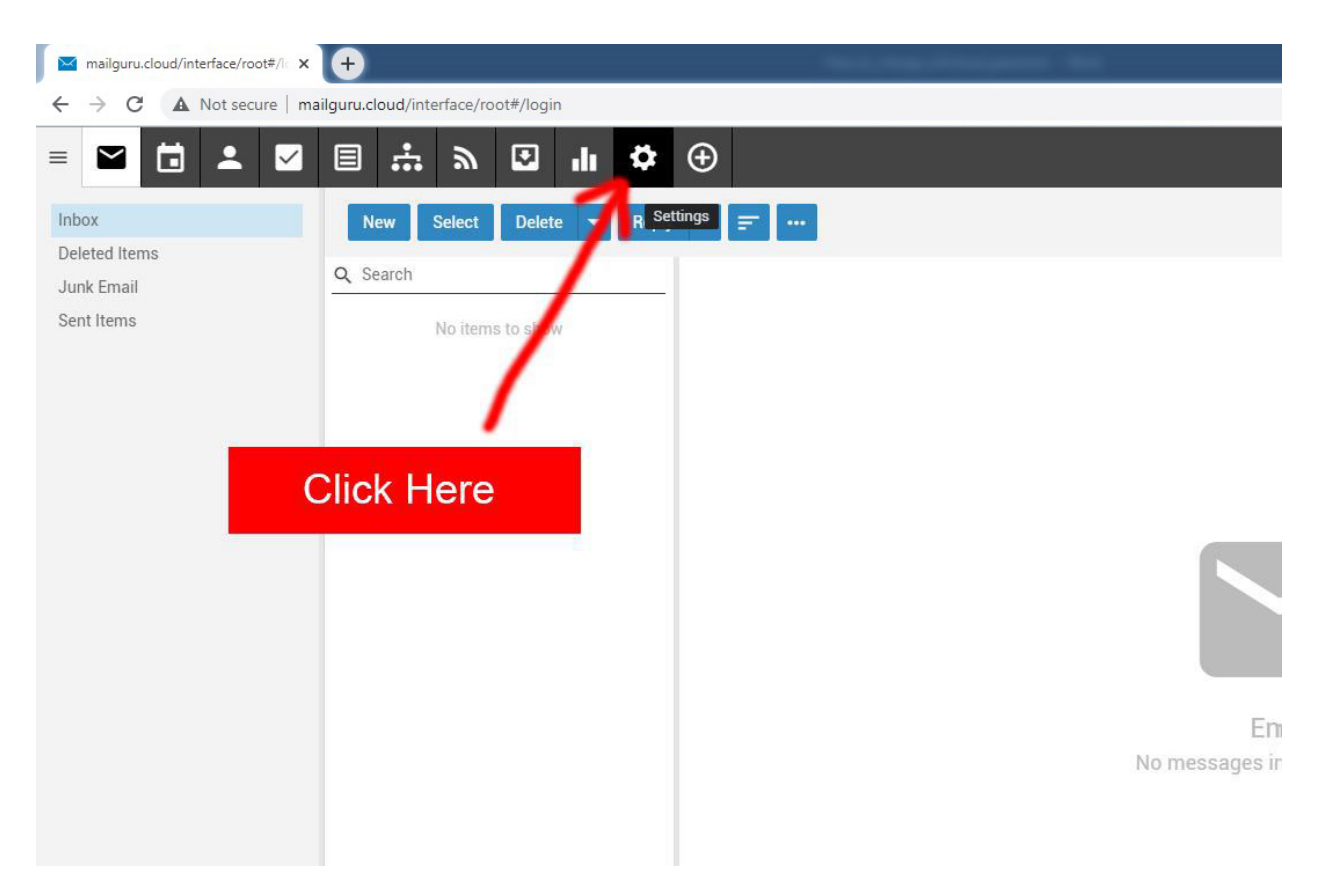

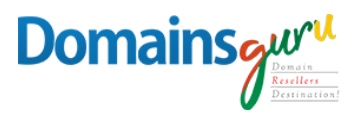

### **STEP 3**

Click on leftmost pane tab Autoresponder as shown below

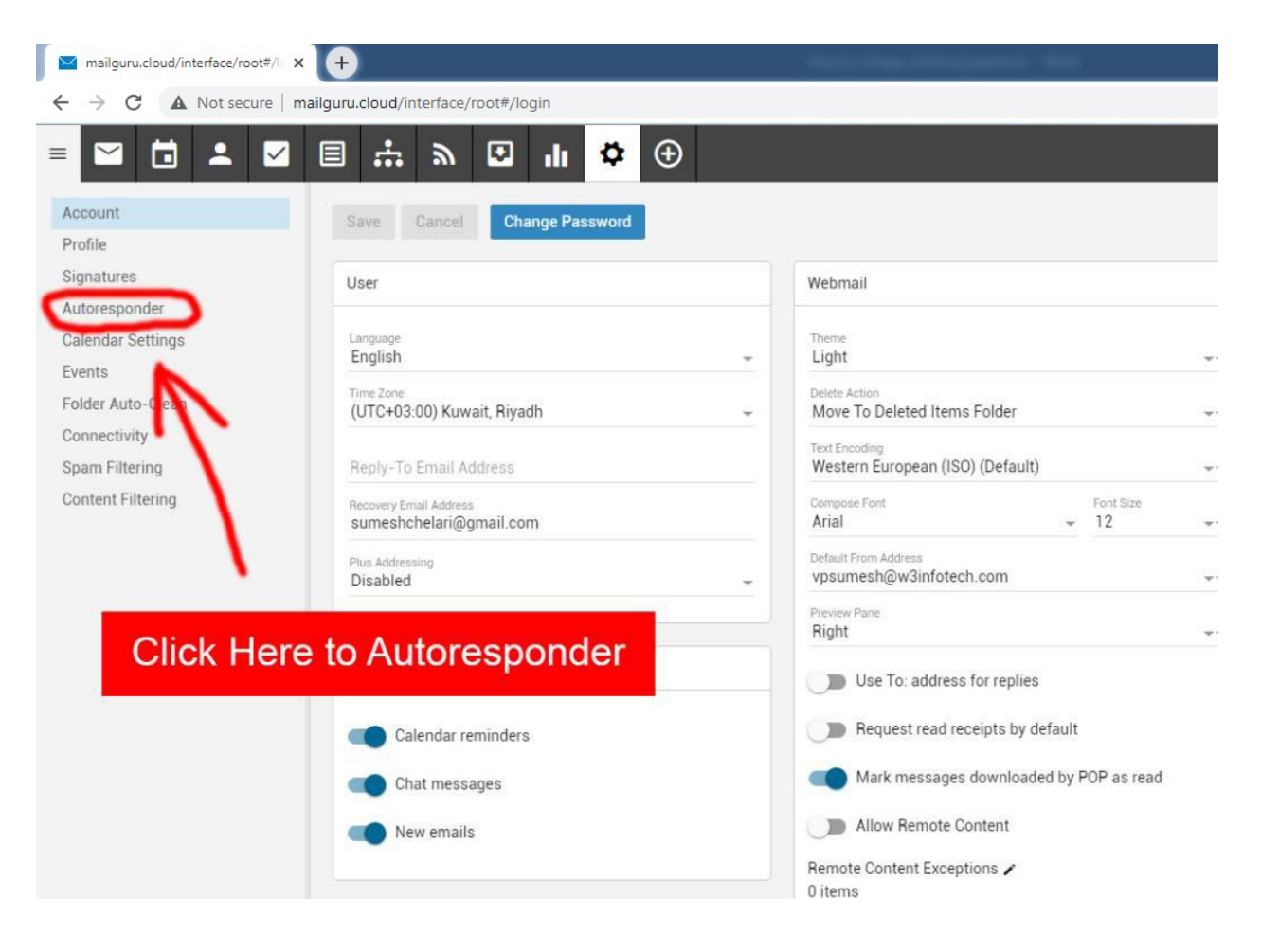

# Domains

# **STEP 4**

#### Enter a *Subject* for AUTO message and TYPE a *message*

#### Click Save

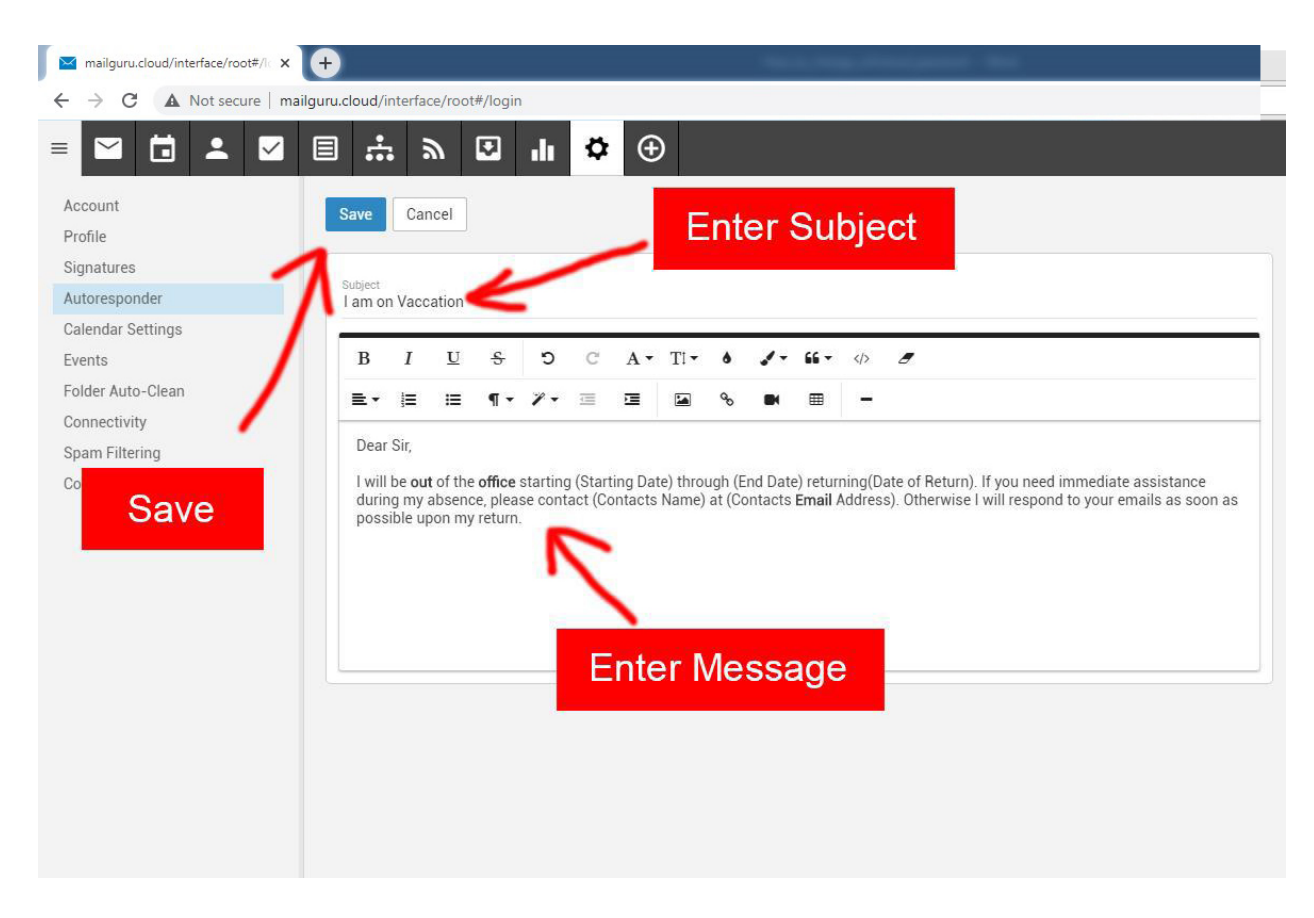

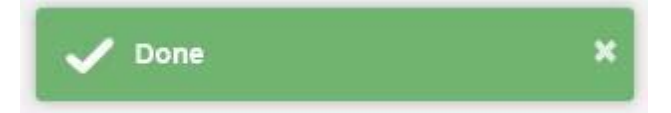